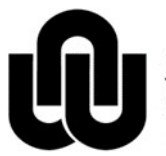

NORTH-WEST UNIVERSITY YUNIBESITI YA BOKONE-BOPHIRIMA NOORDWES-UNIVERSITEIT

Information Technology

## **AMICELL PROCEDURE**

## 1 Register new user(s)

- 1. Create an order in KFS for Microteq (AmiCell) to the value of R50.00 that contains the following information **for each user that has to be registered** in the "Description" field:
  - Name and surname
  - Telephone number
  - Email address
  - NWU number
  - Name of Department
  - Cost Centre (in the format of XX.XXXXXXXXXXXX)
- 2. Email the order that was created by KFS to <a href="mailto:support@microteq.co.za">support@microteq.co.za</a> and <a href="mailto:les@microteq.co.za">les@microteq.co.za</a> and <a href="mailto:les@microteq.co.za">les@microteq.co.za</a> and <a href="mailto:les@microteq.co.za"/">les@microteq.co.za</a> and <a href="mailto:les@microteq.co.za"/"
- 3. Cancel the order that was created in KFS.

**PLEASE NOTE:** This is a once-off procedure to register all the current users, as well as the new users, and it doesn't have to be repeated every month.

- 4. Every user will receive an email from <a href="mailto:support@microteq.co.za">support@microteq.co.za</a> with the necessary information and instructions to be able to install and configure the SMS Client. A complete manual and a Quick Guide will also be attached. The support procedure will be explained in the email received.
- 5. At the end of each month Microteq (AmiCell) will email their invoices to <u>nwu-creditors@nwu.ac.za</u> who will then:
  - Create a Disbursement Voucher (DV).
  - Attach the invoice to the DV, and click on submit.
- 6. All support will be done by Microteq (AmiCell) by means of different methods as indicated by the E-mail that the users received from them.

## 2 Example of the "Description" field on the order

Name and surname of user: Telephone number: Email address: NWU number: Name of Department: Cost Centre: XX.XXXXXXXXXXXXX

Name and surname of user: Telephone number: Email address: NWU number: Name of Department: Cost Centre: XX.XXXXXXXXXXXXX

Etc.

Original details: (10088458) P:\IT Web\Telephone and Messaging\AmiCell Procedure.docm 15 January 2018